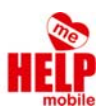

Anleitung FRITZ!WLAN Repeater:

1. Packen Sie den FRITZ!WLAN Repeater aus.

2. Suchen Sie eine geeignete Steckdose (am besten in der Nähe des Kinderzimmers).

 Der Repeater wird nun im WLAN Netzwerk unter dem Namen "FRITZ!WLAN Repeater 310" angezeigt. Verbinden Sie sich nun mit einem WLAN-fähigen Gerät damit.
 Passwort: 00000000 (acht Mal die Null).

4. Öffnen Sie einen Webbrowser und geben Sie "<u>http://fritz.repeater</u>" in die Adresszeile ein.

5. Legen Sie nun ein Kennwort für die Konfiguration des FRITZ!WLAN Repeaters an. Bitte notieren Sie sich das Kennwort und geben Sie es nicht an Ihre Kinder weiter.

| FRITZ!WLAN Repeater 310 :                                                                                                    |
|----------------------------------------------------------------------------------------------------|
| Willkommen bei FRITZ!WLAN Repeater                                                                                                    |
| Vergeben Sie ein FRITZIWLAN Repeater-Kennwort zum Schutz Ihrer persönlichen Daten, Einstellungen und Zugangsdaten<br>gegen unberechtigte Zugriffe.<br>FRITZIWLAN Repeater-<br>Kennwort                                           |
| Achtung:                                                                                                    |
| Notieren Sie sich jetzt das von Ihnen vergebene FRITZIWLAN Repeater-Kennwort.                                                                                                    |
| Der Zugang zum FRITZIWLAN Repeater ist nur nach Eingabe des hier festgelegten Kennworts möglich. Bewahren Sie es<br>daher gut auf.                                                                                               |
| Ohne das Kennwort können Sie die Benutzeroberfläche erst wieder öffnen, wenn Sie den FRITZIWLAN Repeater auf die<br>Werkseinstellungen zurückgesetzt haben. Dabei gehen alle Einstellungen in des FRITZIWLAN Repeaters verloren. |
| ок                                                                                                    |

6. Es startet nun der Einrichtungsassistent, drücken Sie auf "Weiter".

| FRITZ!WLAN Repeater 310                                                                                                    | : |
|----------------------------------------------------------------------------------------------------|---|
| FRITZ!WLAN Repeater einrichten                                                                                                    |   |
| Willkommen beim Einrichtungsassistenten des FRITZ!WLAN Repeaters.<br>Der Assistent unterstützt Sie bei der Anmeldung des FRITZIWLAN Repeaters an dem zu erweiternden Funknetzwerk. |   |
| Weiter Abbrechen                                                                                                    |   |

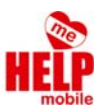

7. Wählen Sie WLAN-Brücke aus und drücken Sie auf weiter.

| FRITZ!WLAN Repeater 310                                                                                                    | : |
|----------------------------------------------------------------------------------------------------|---|
| FRITZ!WLAN Repeater einrichten                                                                                                    |   |
| <ul> <li>WLAN-Brücke</li> <li>Wenn FRITZIRepeater als "WLAN-Brücke" eingesetzt wird, wird er per WLAN mit der FRITZIBox (dem Router) verbunden. Die Netzwerkgeräte können Sie über WLAN mit FRITZIRepeater verbinden.</li> </ul> |   |
| Zurück Weiter Abbrechen                                                                                                    |   |

8. Wählen Sie nun Ihr WLAN-Netzwerk aus, welches Sie zu Hause verwenden und drücken Sie auf "Weiter".

| EDITZ! | FRITZ!WLAN Repeater 31                                                                                           | 0                                  |                                                     |                                                                   |
|--------|----------------------------------------------------------------------------------------------------|------------------------------------|-----------------------------------------------------|-------------------------------------------------------------------|
|        | FRITZ!WLAN Repeater einrichten                                                                                   |                                    |                                                     |                                                                   |
|        | <b>Gefundene Funknetze (WLAN)</b><br>Markieren Sie in dieser Liste das Funknetz, das S                           | ie erweitern mö                    | chten.                                              |                                                                   |
|        | Name (SSID)                                                                                                    | Kanal                              | MAC-Adresse                                         | Verschlüsselung                                                   |
|        |                                                                                                    |                                    |                                                     |                                                                   |
|        | 🗉 🔶 ЫСН                                                                                                    | 6                                  | 30:91:8F:7F:B7:A5                                   | WPA+WPA2                                                          |
|        | HUAWEI-E5172-181F                                                                                                | 1                                  | 34:CD:BE:C7:18:1F                                   | WPA2                                                              |
|        |                                                                                                    |                                    | Funknetz nicht                                      | gefunden? Liste aktualisieren                                     |
|        | <b>Hinweis:</b><br>Die FRITZIBox (der WLAN-Router) muss dem FRI<br>FRITZIBox muss dazu im Bereich "WLAN / Sicher | TZIWLAN Repeat<br>heit" die Option | er den Aufbau einer WLAM<br>"Alle neuen WLAN-Geräte | N-Verbindung erlauben. In der<br>2 zulassen" aktiviert sein. Dies |
|        | entspricht auch dem Auslieferungszustand der F                                                                   | RITZIBox.                          | Turkalı                                             | Weiter                                                            |
|        |                                                                                                    |                                    | Zurück                                              | Weiter Abbrechen                                                  |

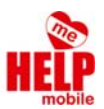

9. Geben Sie nun das WLAN-Passwort Ihres Heimnetzwerks ein und drücken Sie auf "Weiter".

| Eptr7 | FRITZ!WLAN Repeater 310                                                                                                    | : |
|-------|----------------------------------------------------------------------------------------------------|---|
|       | FRITZ!WLAN Repeater einrichten                                                                                                    |   |
|       | Geben Sie an, wie die WLAN-Verbindung des ausgewählten Funknetzes 'HUAWEI-E5172-181F' verschlüsselt wird:  WPA-Verschlüsselt Geben Sie den WLAN-Netzwerkschlüssel von 'HUAWEI-E5172-181F' ein.  WPA-Modus WPA2 (CCMP)  (maximal 63 Zeichen) |   |
|       | Zurück Weiter Abbrechen                                                                                                    |   |

10. Die Einrichtung des FRITZ!WLAN Repeater 310 ist abgeschlossen. Drücken Sie nun auf "Fertigstellen" und danach "zur Übersicht".

| Fabr71 | FRITZ!WLAN Repeater 3                                                                      | 10 :                                                                                                  |
|--------|--------------------------------------------------------------------------------------------|----------------------------------------------------------------------------------------------------|
|        | FRITZ!WLAN Repeater einrichten                                                             |                                                                                                    |
|        | Ihr Repeater wird zur Erweiterung des folgen<br>sie für die WLAN-Anbindung der Netzwerkger | den Funknetzes eingerichtet. Drucken Sie die Einstellungen aus, Sie benötigen<br>äte an das Heimnetz. |
|        | Zugangsart                                                                                 | WLAN-Brücke                                                                                           |
|        | Zu erweiterndes Funknetz                                                                   | HUAWEI-E5172-181F                                                                                     |
|        | MAC-Adresse des Funknetzes                                                                 | 34:CD:BE:C7:18:1F                                                                                     |
|        | Verschlüsselung                                                                            | WPA2                                                                                                  |
|        | WLAN-Netzwerkschlüssel                                                                     | BGB0RTJHB0G                                                                                           |
|        |                                                                                            |                                                                                                    |
|        |                                                                                            |                                                                                                    |
|        |                                                                                            | Zurück Fertigstellen Druckansicht Abbrechen                                                           |

11. Das Gerät verbindet sich nun automatisch mit dem WLAN.

Mit dem Button "Zur Übersicht" sollte sich das Interface des Repeaters öffnen.

11.1 Für den Fall, dass das Interface nicht angezeigt wird, öffnen Sie ein Explorer Fenster, und geben in die Adresszeile "Netzwerk" ein. Bestätigen Sie mit Enter.

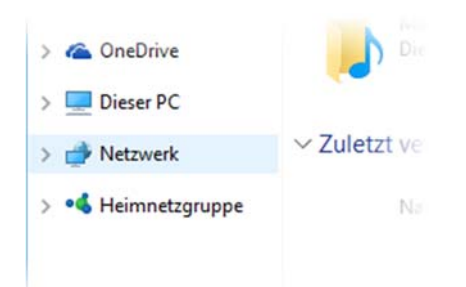

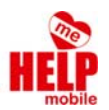

11.2 Der Repeater sollte nun angezeigt werden. Mit einem Doppelklick darauf gelangen Sie in das Web-Interface.

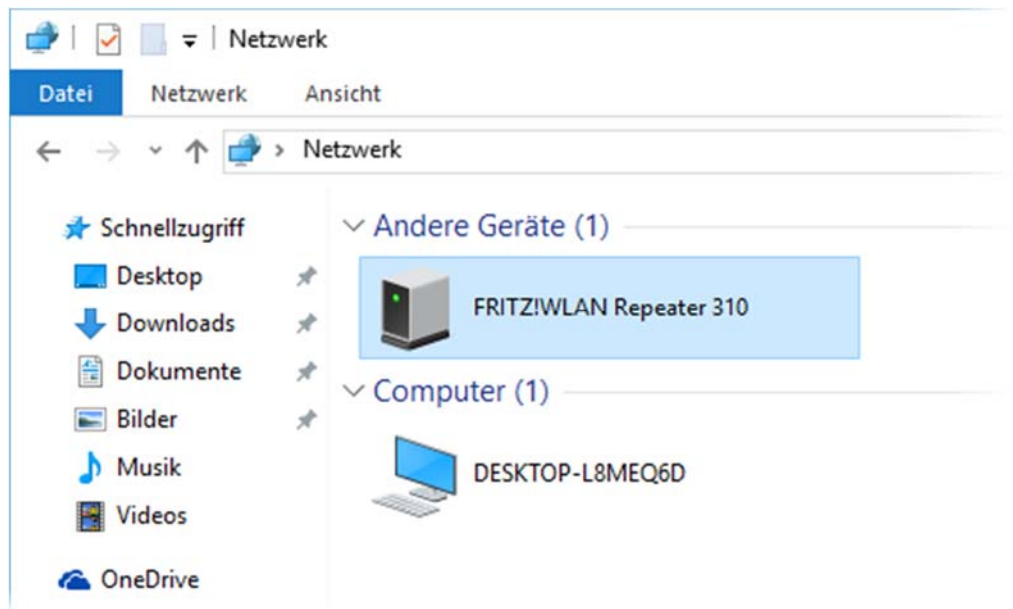

Wenn Ihnen der Repeater nicht angezeigt wird, könnte das daran liegen, dass Windows das Netzwerk als "Öffentlich" eingerichtet hat. Dies können Sie wie folgt ändern: Ihnen wird eine helle gelbe Leiste unter der Adresszeile angezeigt. Führen Sie einen Rechtsklick darauf aus und wählen Sie den ersten Punkt ("Netzwerkerkennung und Dateifreigabe aktivieren"). Nun öffnet sich ein Dialogfeld, wählen Sie die 1. Option: "Nein, das Netzwerk, zu dem eine Verbindung besteht, zu einem privaten Netzwerk machen".

#### www.helpm.at \_

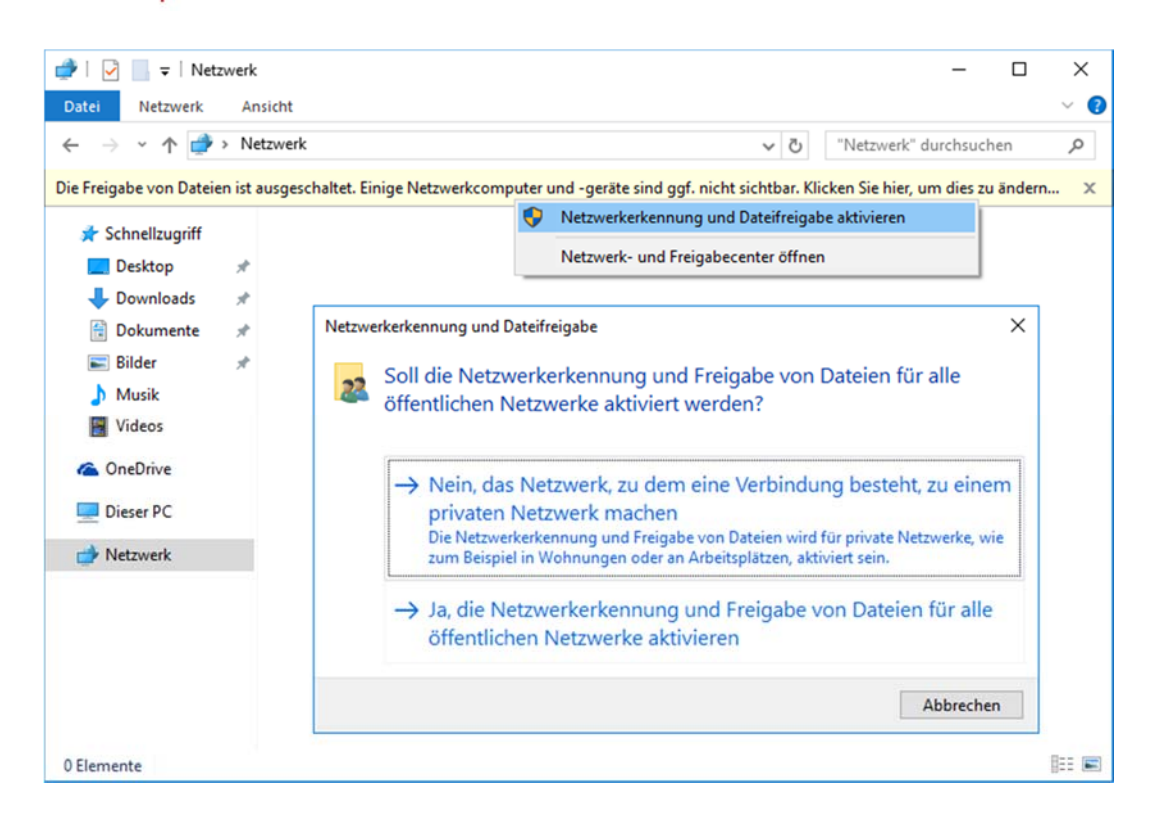

12. Machen Sie nun einen Doppelklick auf "FRITZ!WLAN Repeater 310". Geben Sie das vorhin angegebene Kennwort ein.

| C 🛈 Nicht sicher   10.0.0.214 |                                        |         |
|-------------------------------|----------------------------------------|---------|
| FRITZ!                        | FRITZ!WLAN Repeate                     | r 310   |
|                               |                                        |         |
|                               |                                        |         |
|                               |                                        |         |
|                               | Willkommen bei FRITZ!WLAN Repeater     |         |
|                               | Melden Sie sich mit Ihrem Kennwort an. |         |
|                               | Kennwort                               |         |
|                               | Kennwort vergessen?                    | nmelden |
|                               |                                        |         |

13. Sie befinden sich nun im Hauptmenü:

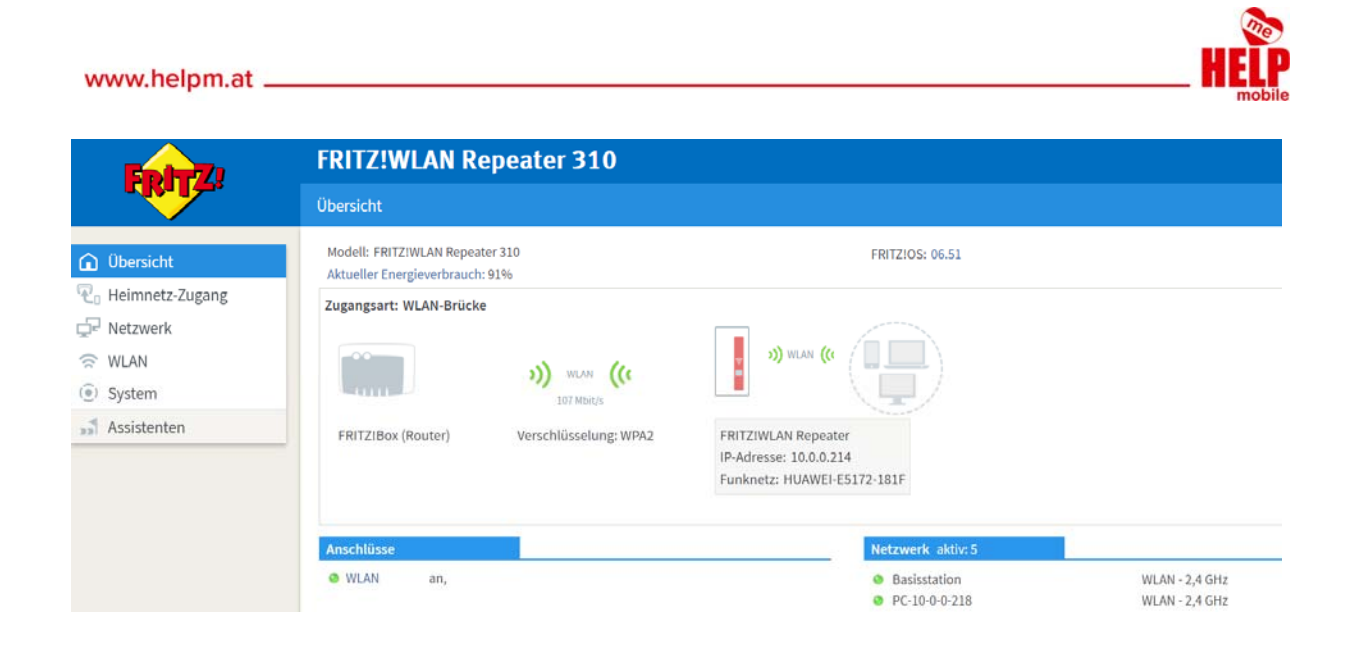

14. Klicken Sie links auf den Reiter "WLAN" und dann auf "Funknetz". Sie können nun einen Namen für das WLAN der Kinder einstellen. Klicken Sie nach Eingabe auf "Übernehmen".

| Entry)                                                                         | FRITZ!WLAN Repeate                                                                                                    | er 310                                                                       |                                                                                                   |                                                           |                                          |
|--------------------------------------------------------------------------------|----------------------------------------------------------------------------------------------------|------------------------------------------------------------------------------|---------------------------------------------------------------------------------------------------|-----------------------------------------------------------|------------------------------------------|
|                                                                                | WLAN > Funknetz                                                                                                    |                                                                              |                                                                                                   |                                                           |                                          |
| <ul> <li>G Übersicht</li> <li>C Heimnetz-Zugang</li> <li>G Netzwerk</li> </ul> | Ihr FRITZIWLAN Repeater kann ein WLAN<br>anmelden. Sie sehen die Liste der bekan<br>Bekannte WLAN-Geräte<br>Die Liste zeiet die WLAN-Geräte, die zur | N-Funknetz bereitstellen<br>Inten WLAN-Geräte und<br>Zeit mit dem FRITZIWI A | . Der Name des Funknetzes ist f<br>können diese bearbeiten und e<br>N Reneater verbunden sind ode | frei wählbar, Sobald<br>inschränken.<br>er dem FRITZIWLAN | das Funknetz aktiv geschaltet ist, könne |
| S WLAN ^                                                                       | Name                                                                                                    | IP-Adresse                                                                   | MAC-Adresse                                                                                       | Datenrate<br>(Mbit/s)                                     | Eigenschaften                            |
| Funkkanal                                                                      | 🛜 Patrick-Laptop                                                                                                    | 10.0.215                                                                     | 44:85:00:19:A5:46                                                                                 | 144 / 77                                                  | n / 20 MHz<br>WPA2, 2 x 2                |
| Sicherheit                                                                     | 🛜 PC-10-0-0-218                                                                                                    | 10.0.218                                                                     | 70:70:0D:A5:8C:E1                                                                                 | 144 / 70                                                  | n / 20 MHz<br>WPA2, 2 x 2                |
| Gastzugang                                                                     | android-4baa82ba23765a26                                                                                                    | 10.0.203                                                                     | 0C:B3:19:26:1C:69                                                                                 | 65 / 49                                                   | n / 20 MHz<br>WPA2, 1 x 1                |
| () System                                                                      |                                                                                                    |                                                                              |                                                                                                   |                                                           |                                          |
| stenten                                                                        | Erfolglose Anmeldeversuche zeigen 👻                                                                                                    |                                                                              |                                                                                                   |                                                           |                                          |
|                                                                                | Funknetz                                                                                                    |                                                                              |                                                                                                   |                                                           |                                          |
|                                                                                | <ul> <li>WLAN-Funknetz aktiv</li> <li>Das WLAN-Funknetz Ihres FRITZIWLA</li> </ul>                                                                   | AN Repeaters ist für ande                                                    | re WLAN-Geräte mit einem Nar                                                                      | nen, der sogenannt                                        | en SSID, sichtbar.                       |
|                                                                                | Name des WLAN-Funknetzes<br>(SSID)                                                                                                    | ler                                                                          |                                                                                                   |                                                           |                                          |
| John Handhuch, Time & Triale                                                   | Name des WLAN-Funknetzes sich                                                                                                    | htbar                                                                        |                                                                                                   |                                                           |                                          |
| Newsletter avm.de                                                              | MAC-Adresse E0:2                                                                                                    | 28:6D:F3:91:1E                                                               |                                                                                                   |                                                           |                                          |

15. Klicken Sie dann links im Reiter-Menü "WLAN" auf "Sicherheit". Sie können nun das Passwort für das WLAN Netzwerk Ihrer Kinder festlegen. Abschließend klicken Sie nun wieder auf "Übernehmen".

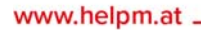

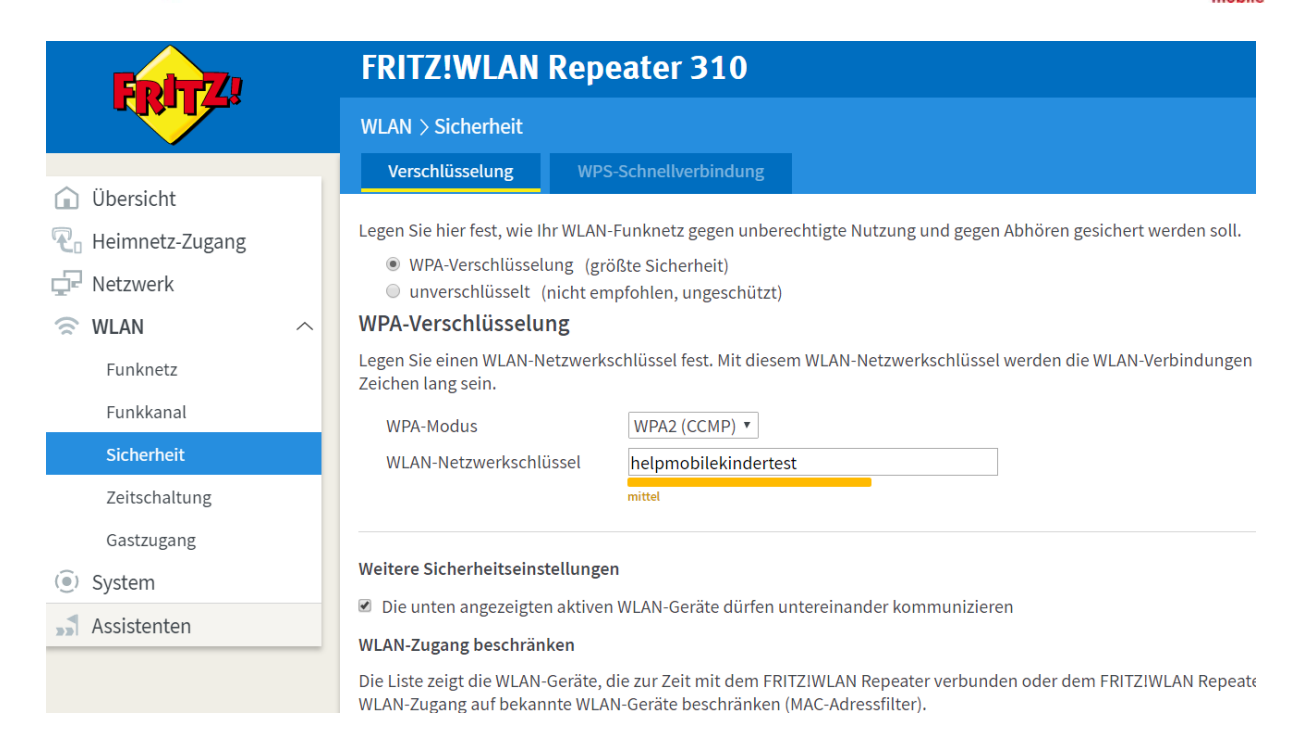

16. Ihnen wird nun ein Infoblatt mit dem Passwort für das WLAN Netzwerk Ihrer Kinder angezeigt. Die Kinder können sich nun mit ihrem eigenen WLAN verbinden.

# WLAN-Zugang

### WLAN Zugangsdaten FRITZ!WLAN Repeater 310

Für den Zugang ins Internet per WLAN wird zur Anmeldung der Name des Funknetzes (SSID) und der WLAN-Netzwerkschlüssel benötigt. Mehr Informationen unter http://fritz.box

| Name des Funknetzes (SSID) | Kinder               |
|----------------------------|----------------------|
| WLAN-Standard              | 11n+11g              |
| WLAN-Netzwerkschlüssel     | helpmobilekindertest |
| Verschlüsselungsart        | WPA2 (CCMP)          |
|                            |                      |

Dieser QR-Code vereinfacht die Einrichtung des WLAN-Zugangs in Smartphones. Für eine besonders komfortable Nutzung des QR-Codes wird die <u>"FRITZIApp WLAN"</u> (Android) empfohlen.

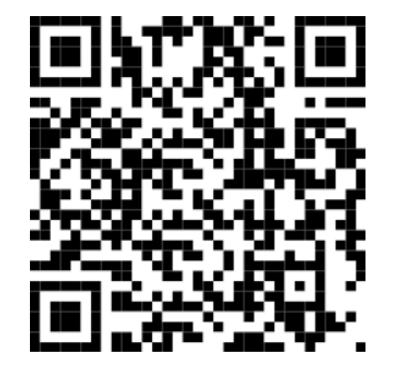

### www.helpm.at \_

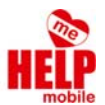

| Drahtlosnetzwerkver | bindung   | ^    |  |
|---------------------|-----------|------|--|
| Kinder              | Verbunden | llee |  |
|                     |           | -    |  |

18. Drücken Sie nun links auf "Zeitschaltung" und entfernen Sie den Haken bei "Einstellungen der Zeitschaltung von der FRITZ!Box übernehmen".

| Entry!                                                                                                    | FRITZ!WLAN Repeater 310                                                                                                    |
|----------------------------------------------------------------------------------------------------|----------------------------------------------------------------------------------------------------|
|                                                                                                    | WLAN > Zeitschaltung                                                                                                    |
| 😧 Übersicht                                                                                                    | Das Abschalten des Funknetzes (WLAN) spart Strom. Sie können WLAN jederzeit über den WLAN-Taster aktivieren.                                                                                                    |
| <ul> <li>Reimnetz-Zugang</li> <li>Interverk</li> <li>WLAN ∧</li> <li>Funknetz</li> <li>Funkkanal</li> <li>Sicherbeit</li> </ul> | WLAN Zeitschaltung aktivieren         Zeitschaltung für das WLAN-Funknetz verwenden         Einstellungen der Zeitschaltung von der FRITZIBox übernehmen         Das Funknetz wird erst abgeschaltet, wenn kein WLAN-Netzwerkgerät mehr aktiv ist.         WLAN taglich abschalten von Die Heiner bis         WLAN nach Zeitplan abschalten |
| Zeitschaltung                                                                                                    | Übernehmen Aktualisieren Abbrechen                                                                                                    |
| Gastzugang<br>( ) System<br>Systenten                                                                                           |                                                                                                    |

19. Nun wählen Sie noch die Option "Das Funknetz wird erst abgeschaltet, wenn kein WLAN-Netzwerkgerät mehr aktiv ist" ab.

Sie können nun festlegen, dass sich das WLAN für die Kinder täglich zwischen einer bestimmten Zeit ausschaltet. Abschließend drücken Sie wieder auf "Übernehmen".

| WLAN Zeitschaltung aktivieren                                                     |
|-----------------------------------------------------------------------------------|
| Zeitschaltung für das WLAN-Funknetz verwenden                                     |
| Einstellungen der Zeitschaltung von der FRITZIBox übernehmen                      |
| Das Funknetz wird erst abgeschaltet, wenn kein WLAN-Netzwerkgerät mehr aktiv ist. |

- WLAN täglich abschalten von 21 :00 bis 06 :00 Uhr.
- WLAN nach Zeitplan abschalten

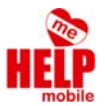

## Alternativ können Sie auch einen bestimmten Zeitplan für bestimmte Wochentage festlegen.

WLAN Zeitschaltung aktivieren

- Zeitschaltung f
  ür das WLAN-Funknetz verwenden
  - Einstellungen der Zeitschaltung von der FRITZIBox übernehmen
    - Das Funknetz wird erst abgeschaltet, wenn kein WLAN-Netzwerkgerät mehr aktiv ist.
    - WLAN täglich abschalten von 21 :00 bis 06 :00 Uhr.
    - WLAN nach Zeitplan abschalten

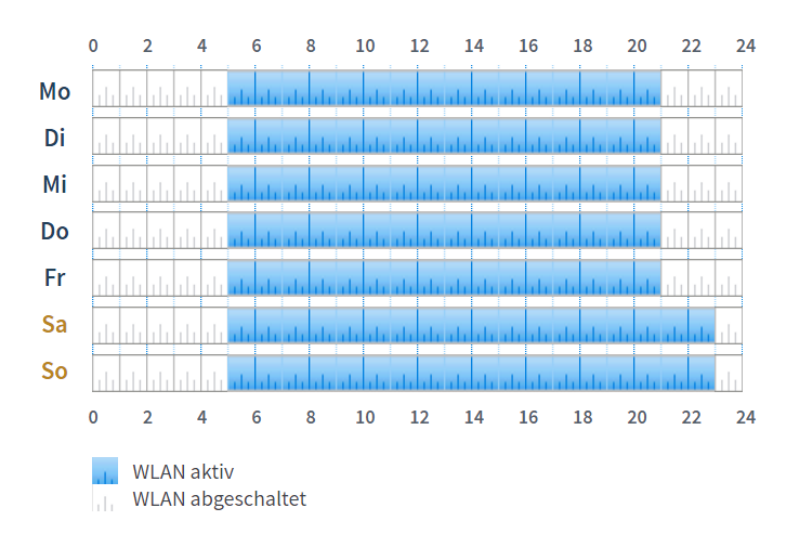

Wenn es einmal schnell gehen muss, können Sie auch einfach den Repeater aus der Steckdose ziehen und das WLAN Netzwerk der Kinder ist kurzzeitig unterbrochen.

Sollten Sie das Passwort vergessen haben, können Sie einfach die Taste auf dem Gerät 15 Sekunden lang drücken. Das Gerät wird dann auf die Werkseinstellungen zurückgesetzt und die Einrichtung beginnt von vorne.